# City of Centerville **Online Permitting Portal**

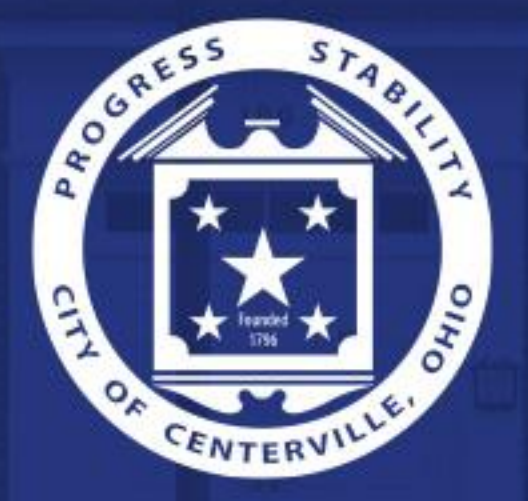

#### How to Apply for Zoning Permit: New Permanent Sign

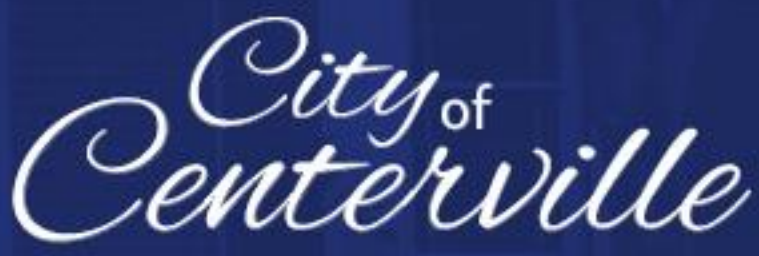

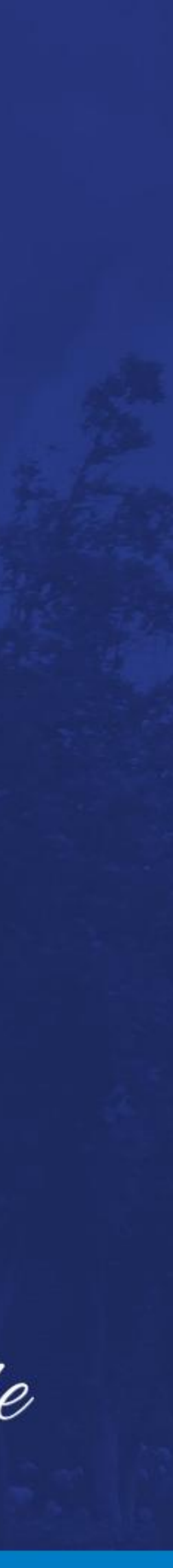

## Table of Contents

- Register for an Account (Page 1-3)
- Fill out Application (Page 4-9)
- Pay Invoice (Page 10)

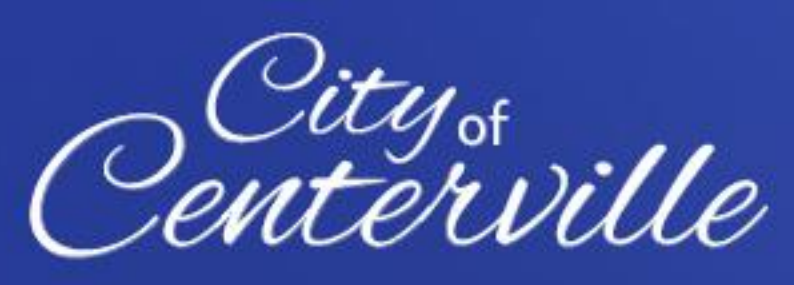

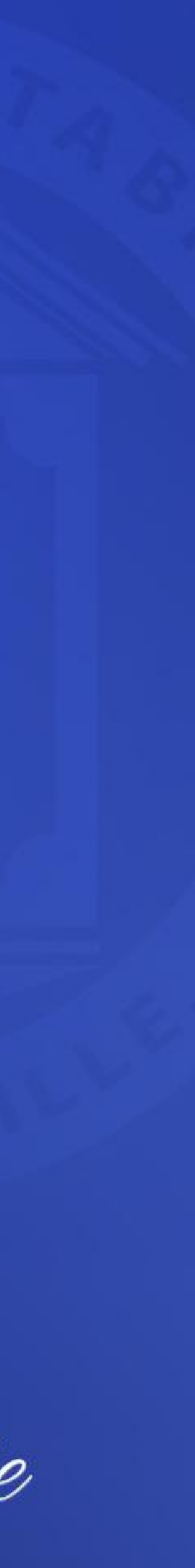

# **Register for an Account**

- Go to the <u>Online Permitting Portal</u>.
- Click "Login or Register" button.

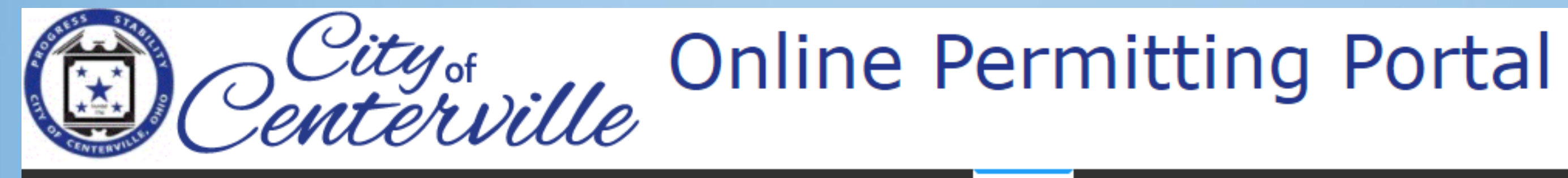

Home Centerville Documents -

Apply

#### Welcome to the City of Centerville Online Permitting Portal

\$ Pay Invoice Use this tool to pay for individual invoices.

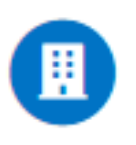

Permit Application Click here to apply for a building, right-of-way, or zoning permit

Good Morning, Guest -

Fee Estimator Pay Invoices

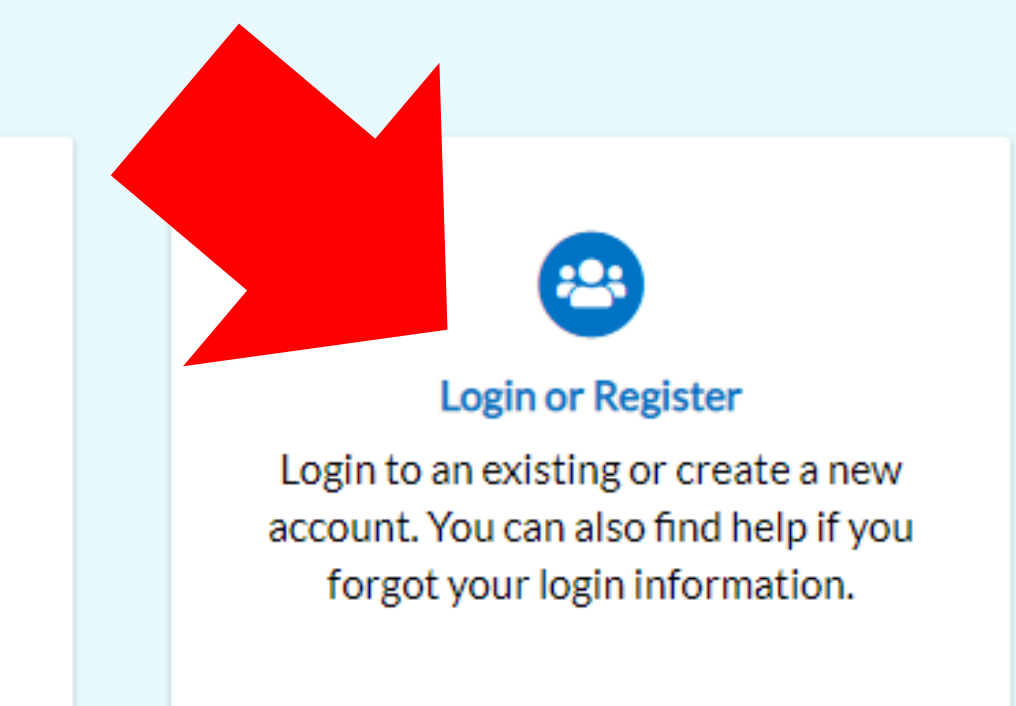

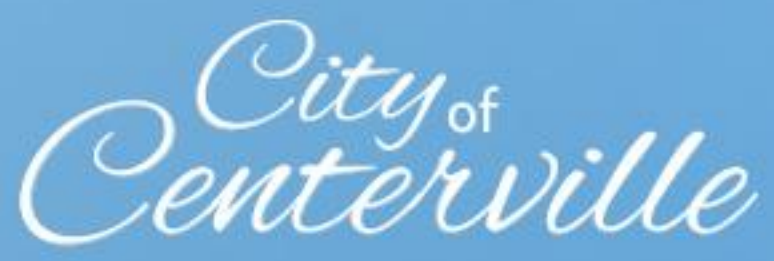

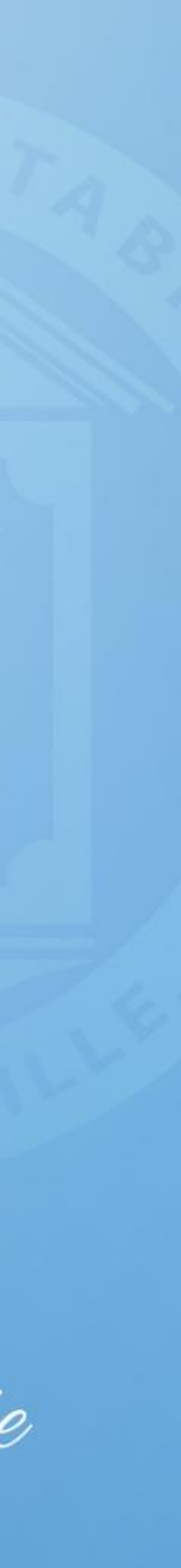

#### Register for an Account

 Fill in username and password and click "Next".

• Fill in all required fields and click "Next".

#### Registration

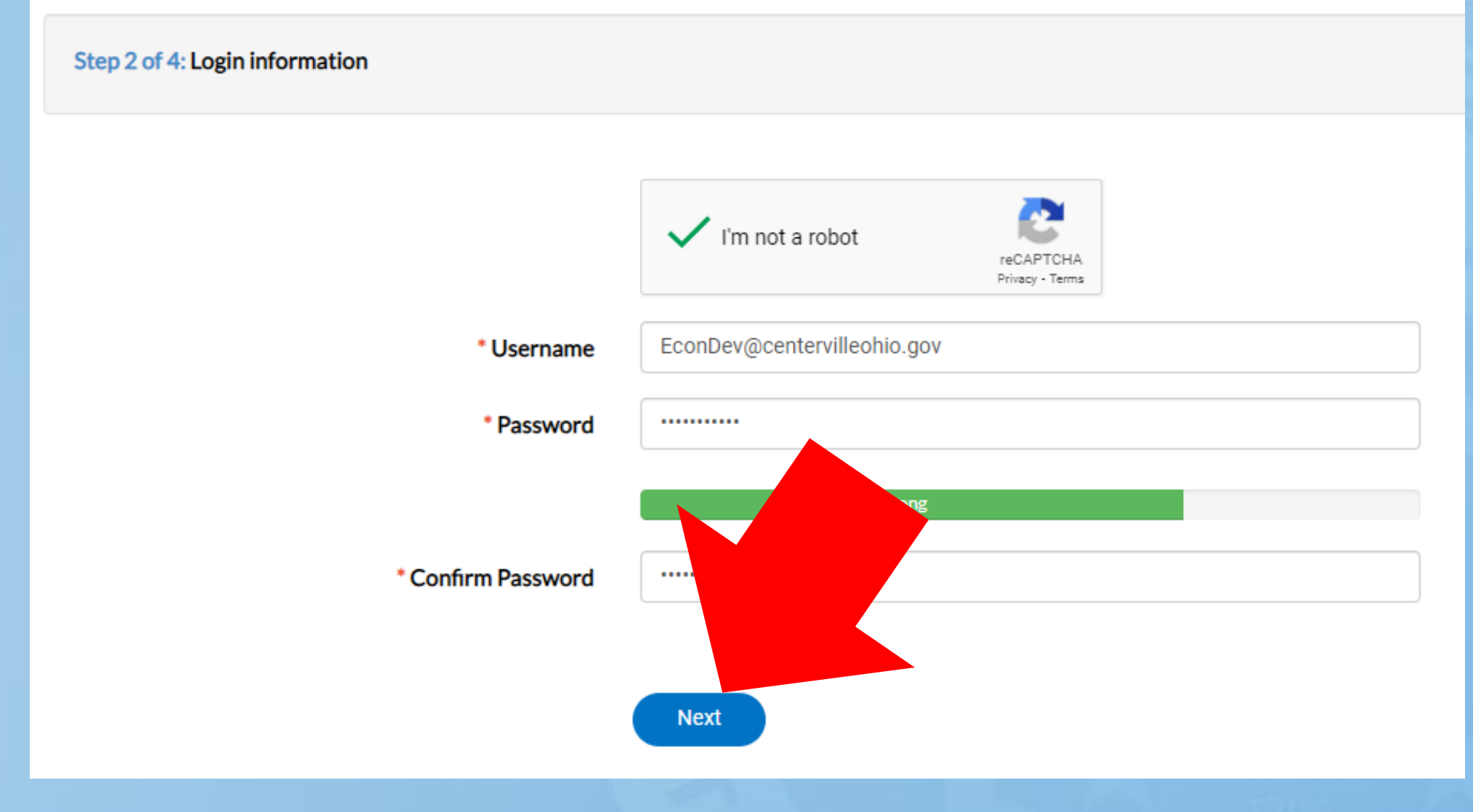

# Step 3 of 4: Personal Info First Name Joey Middle Name Last Name OBrien Company City of Centerville \*Contact Preference Email Additional Contact Information

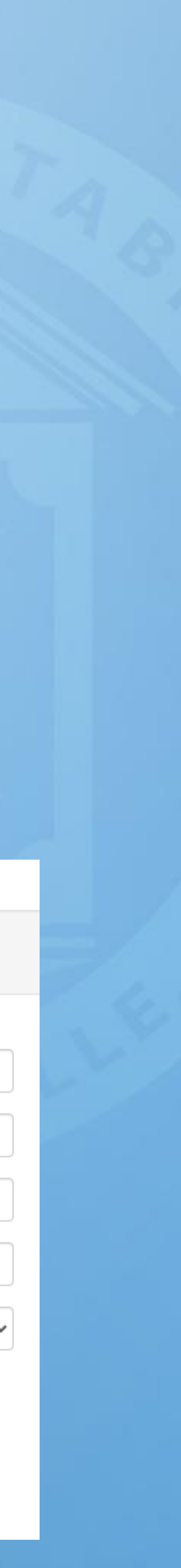

#### Register for an Account

#### • Fill in all required fields and click "Submit".

#### Registration

Step 4 of 4: Address

| Country Type   | US            | ' |
|----------------|---------------|---|
| * Address #    | 100           |   |
| Pre Direction  | W             | ' |
| Street Name    | Spring Valley |   |
| Street Type    | RD            | • |
| Post Direction |               | • |
| Unit Or Suite  |               |   |
| City           | Centerville   |   |
| State          | OH            | · |
| Postal Code    | 45458         |   |
| County         |               |   |
| * Address Type | Location      | ' |
|                | Back Submit   |   |

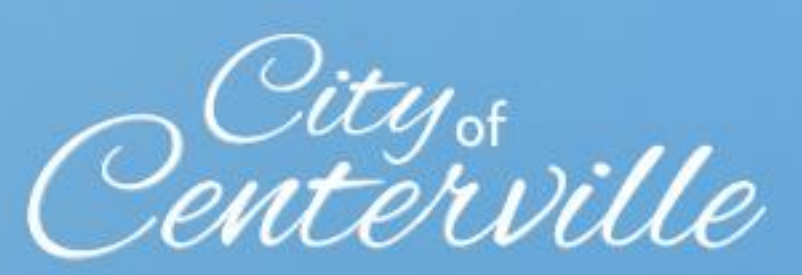

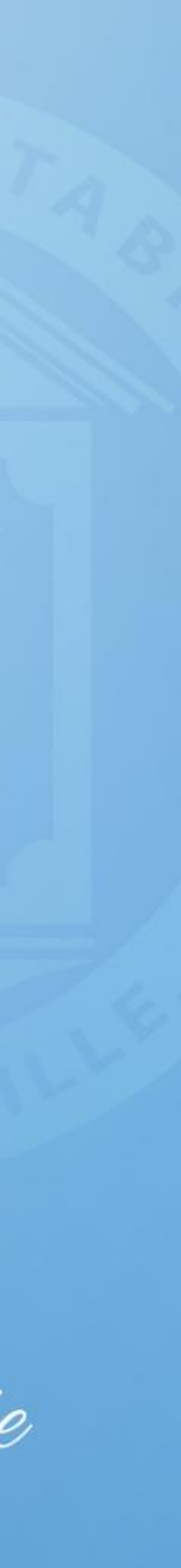

- Pick the application that fits your project, if you're unsure what to pick please call the Centerville Development Department at 937-428-4760.
  - New wall sign
  - New ground sign
  - Reface existing sign (Ground or Wall)
- Click "Add Location".

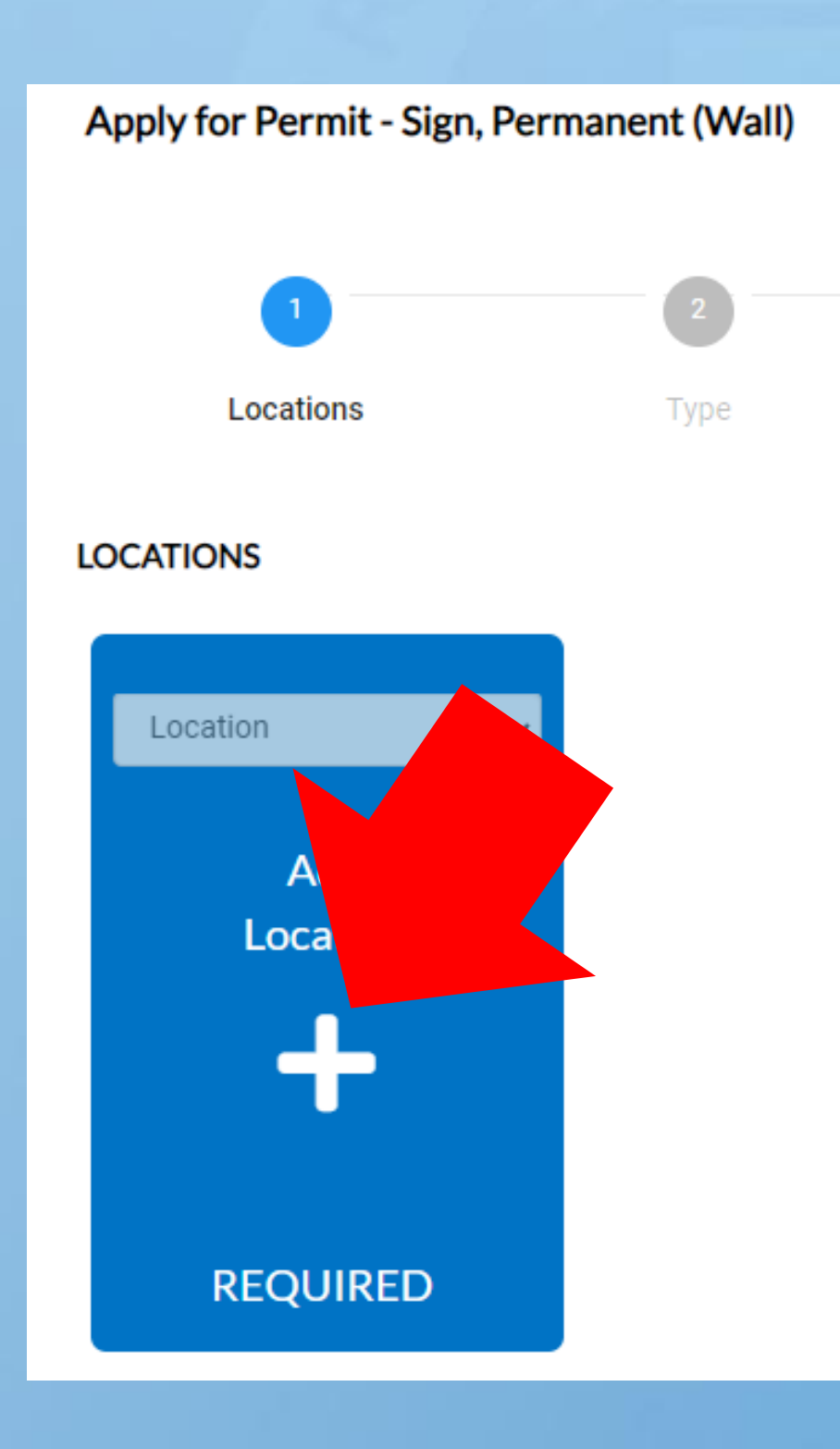

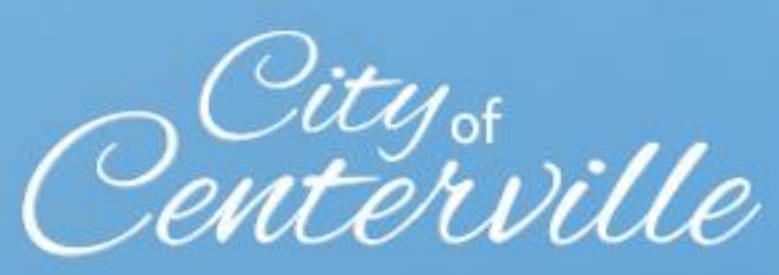

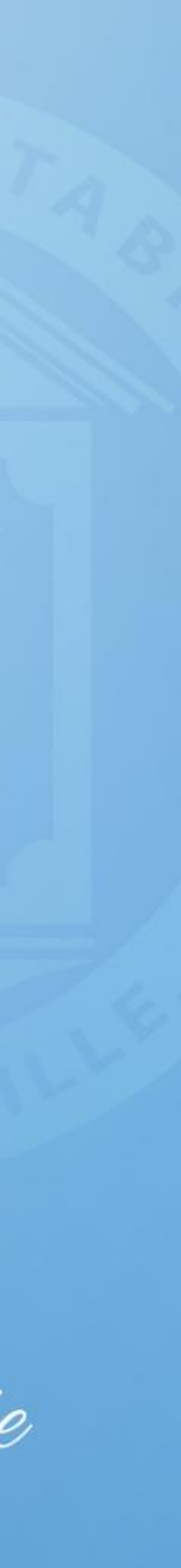

In the "Address & Parcel Search" fill in your address number and the first few letters of the street name and click the magnifying glass. (Tip: Don't type the entire address, enter as few letter as possible for better results)

• Click "+ Add" on the map on the right. (If address search doesn't work click "Enter Manually" and fill in all address fields)

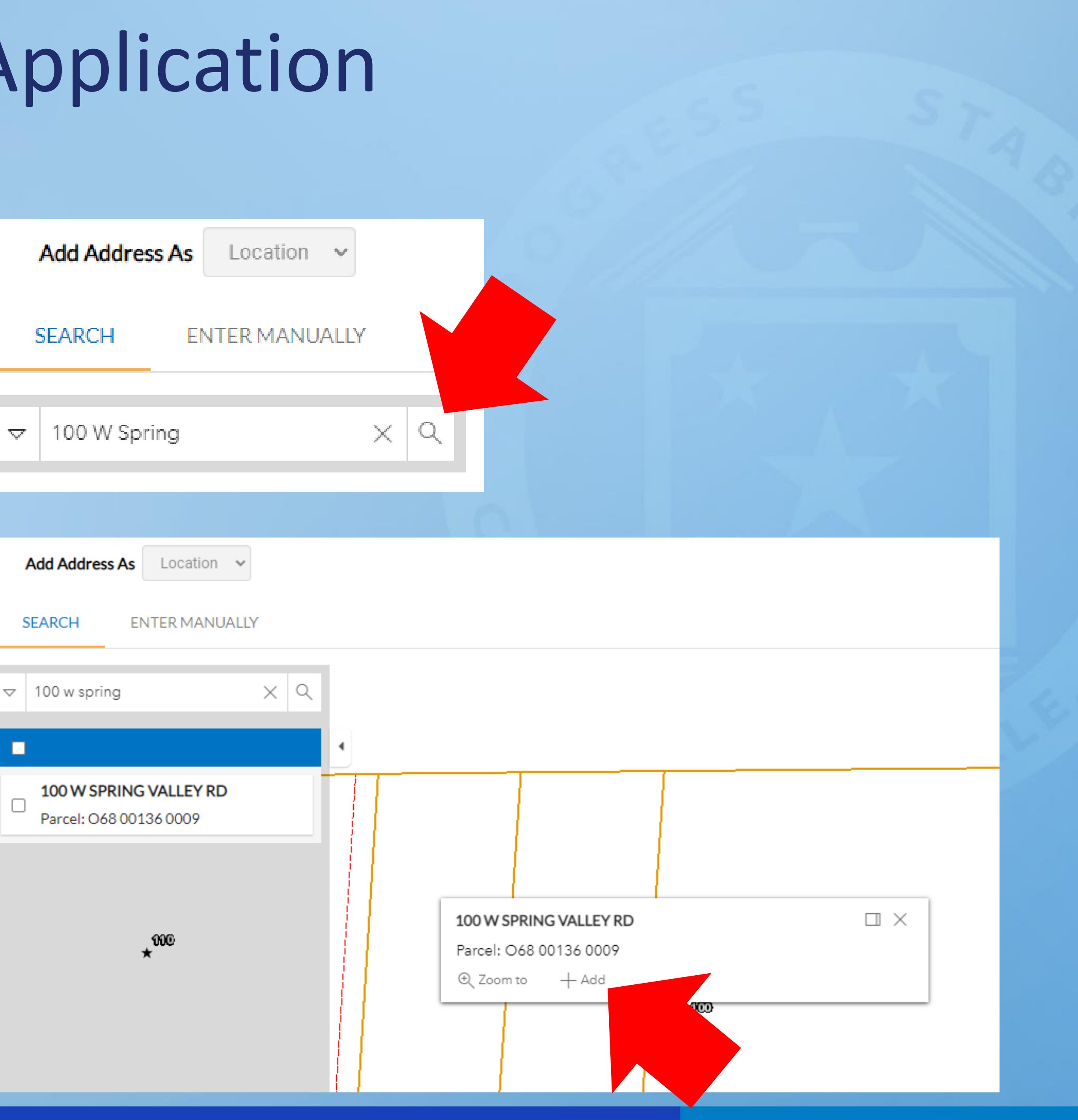

#### • Click "Next".

Type short description of the sign in the "Description Box", then click "Next".

| Apply for Permit - Sigr                                                                                                    | n, Permanent (Wall)                                |           |           |             | *REQUIRED         |
|----------------------------------------------------------------------------------------------------|----------------------------------------------------|-----------|-----------|-------------|-------------------|
|                                                                                                    |                                                    |           |           |             |                   |
| 1                                                                                                    | 2                                                  | 3         | 4         | 5           | 6                 |
| Locations                                                                                                    | Туре                                               | Contacts  | More Info | Attachments | Review and Submit |
| LOCATIONS                                                                                                    |                                                    |           |           |             |                   |
| Type: Location<br>100 W SPRING VALLEY<br>Centerville, OH 4545<br>Main Address<br>Parcel Number<br>068 00136 0009<br>Main Parcel<br>Remove | Add<br>Location                                    |           |           |             |                   |
| Create Template                                                                                                    |                                                    |           |           |             | Save Draft Next   |
| Apply for Permit - Si                                                                                                    | gn, Permanent (Wall)                               |           |           |             | *REQUIRED         |
|                                                                                                    | 2                                                  | 3         | 4         | 5           | 6                 |
| Locations                                                                                                    | Туре                                               | Contacts  | More Info | Attachments | Review and Submit |
| PERMIT DETAILS                                                                                                    |                                                    |           |           |             |                   |
| * Permit Type                                                                                                    | Sign, Permanent (Wall)                             |           |           |             |                   |
| Description                                                                                                    | 3' x 10' illuminated channel le<br>sign above door | tter wall |           |             |                   |
|                                                                                                    |                                                    | ~~~~      |           |             |                   |

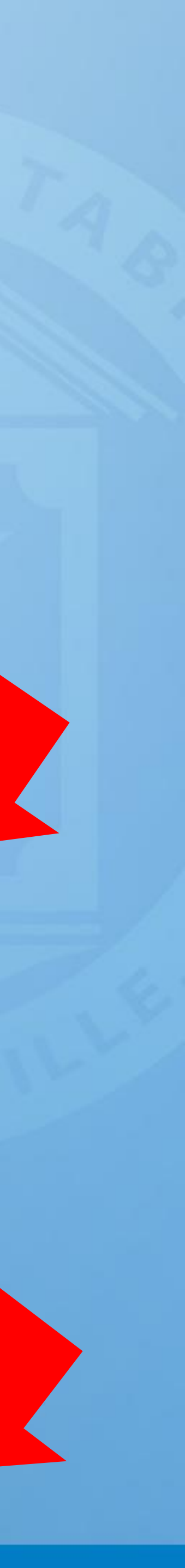

 Ensure contact information is correct then click "Next".

7

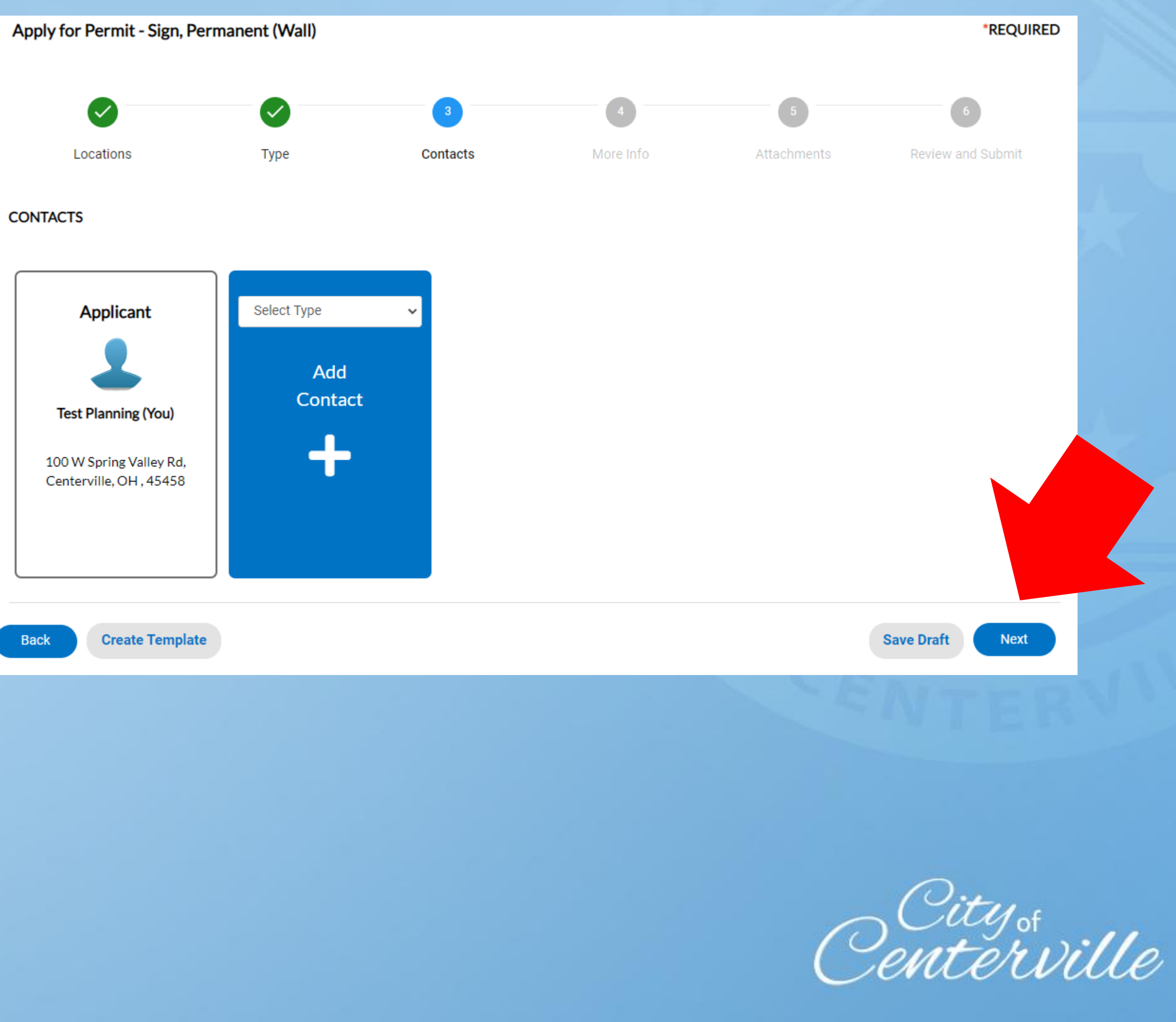

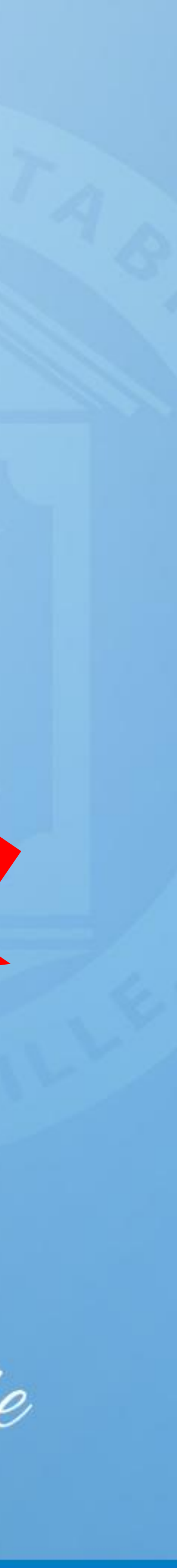

 Fill in all required information and any other information you have available, then click "Next".
 (Page may look slightly different depending on the permit you're applying for)

| Apply for Permit - Sign, Permanen | t (Wall)                           |                           |                               |                  | *REQU                |
|-----------------------------------|------------------------------------|---------------------------|-------------------------------|------------------|----------------------|
| Locations                         | <b>У</b><br>Туре                   | Contacts                  | 4<br>More Info                | 5<br>Attachments | 6<br>Review and Subr |
| MORE INFO                         |                                    |                           |                               |                  |                      |
| Lot                               | Width (Feet)                       | 100                       |                               |                  | Top  Mair            |
| Building Fr                       | ontage (Feet)                      | 80                        |                               |                  |                      |
| *Sign Area                        | (Square Feet)                      | 30                        |                               |                  |                      |
| Sign Height (From C               | Ground Level)                      | 15                        |                               |                  |                      |
|                                   | Sign Materials                     | channel letters with alum | inum sheeting back-lit with L | ED               |                      |
| Temporary Sig                     | n Display Date                     |                           |                               |                  |                      |
| Temporary Sign Ren<br>da          | noval Date (30<br>ys max. per yr.) |                           |                               |                  |                      |
| Ext                               | ra Information                     | For the new business at t | his address                   |                  |                      |
| Back Create Template              |                                    |                           |                               |                  | Save Draft Nex       |

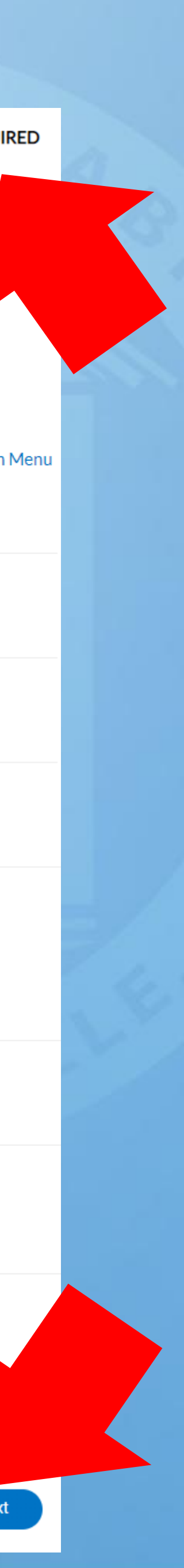

 Click "Add Attachment" and attach a PDF rendering of the sign face and a site map showing its location on the property, then click "Next".

• Ensure all information is correct and click "Submit".

Locations

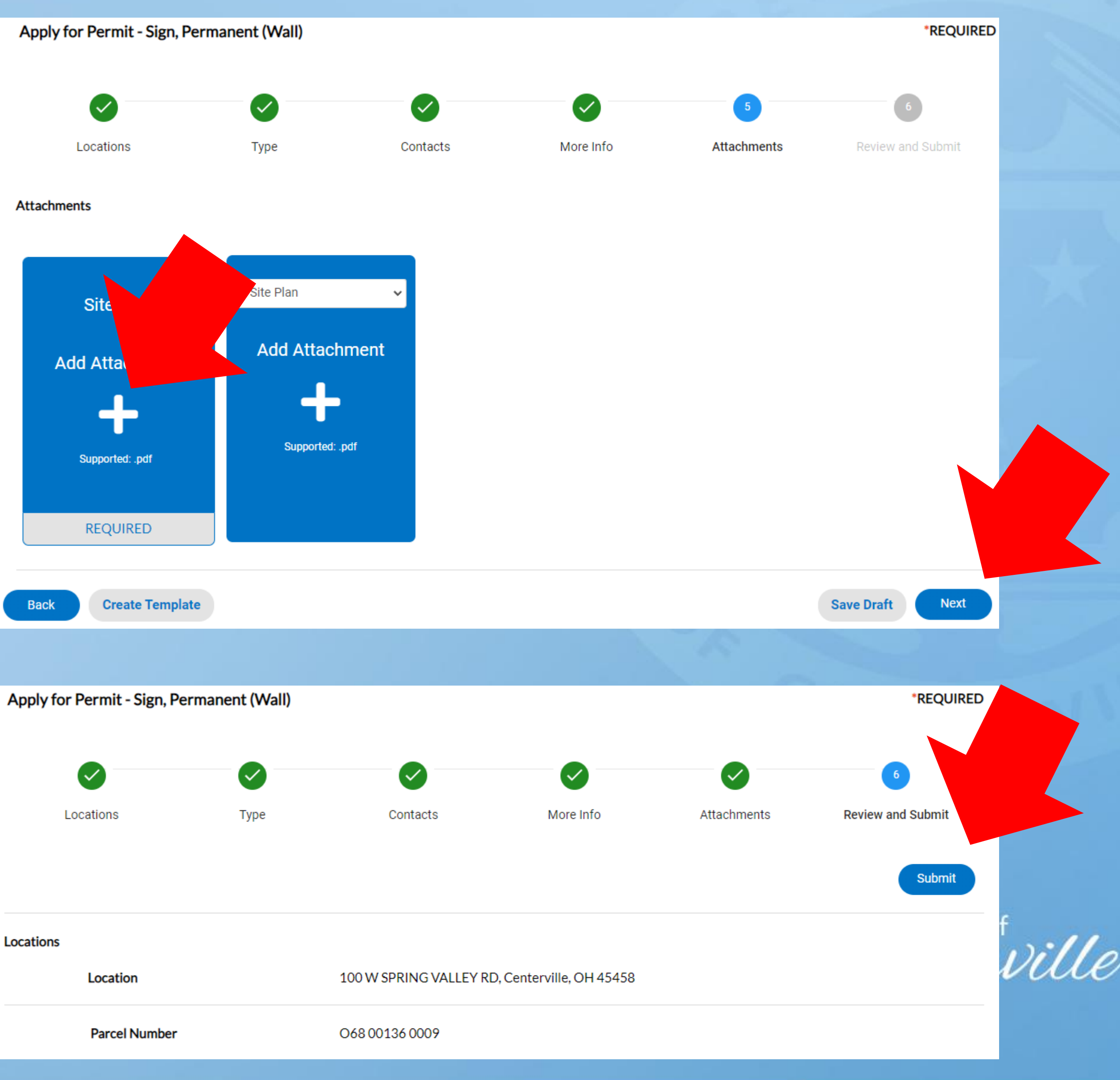

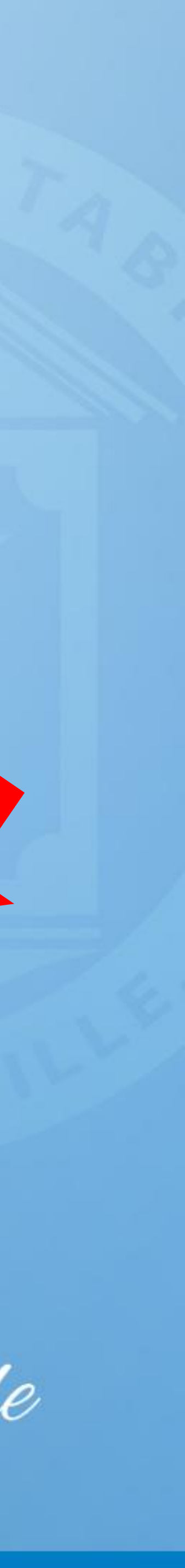

- Your application is now complete. Someone at the City will email you an invoice to pay the permit application fee. Once they email you follow these steps.
- Open the invoice attached to the email and click the link <u>here</u>. Type the entire invoice number (INV text and zeros included) and click search. (Example: INV-00004851)
- Once the invoice is paid the City will review the permit and will follow up with any questions or comments. Once all questions and comments are addressed the permit will be issued via email.

#### **Invoice Search**

| ~ |  |
|---|--|
|   |  |
| L |  |

### Pay Invoice

#### NV-00004851 Q Search

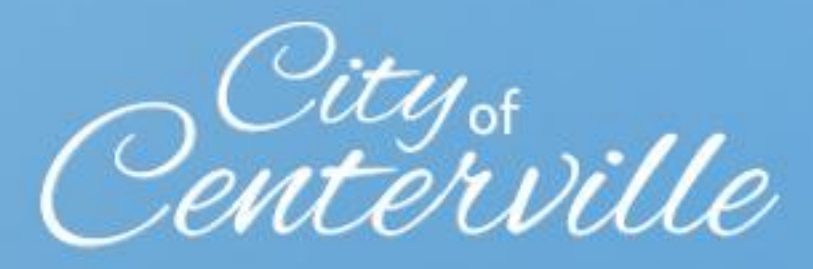

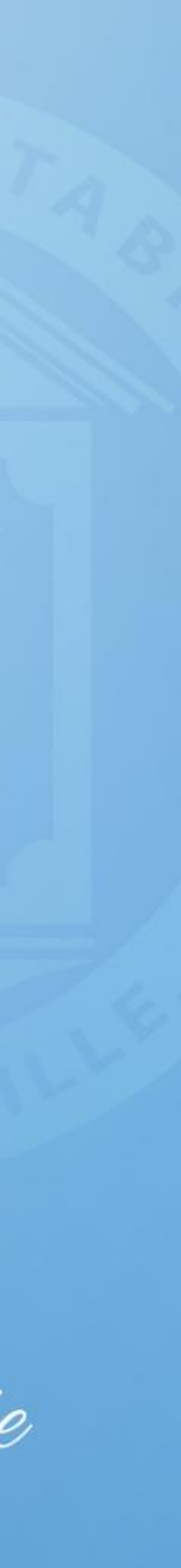